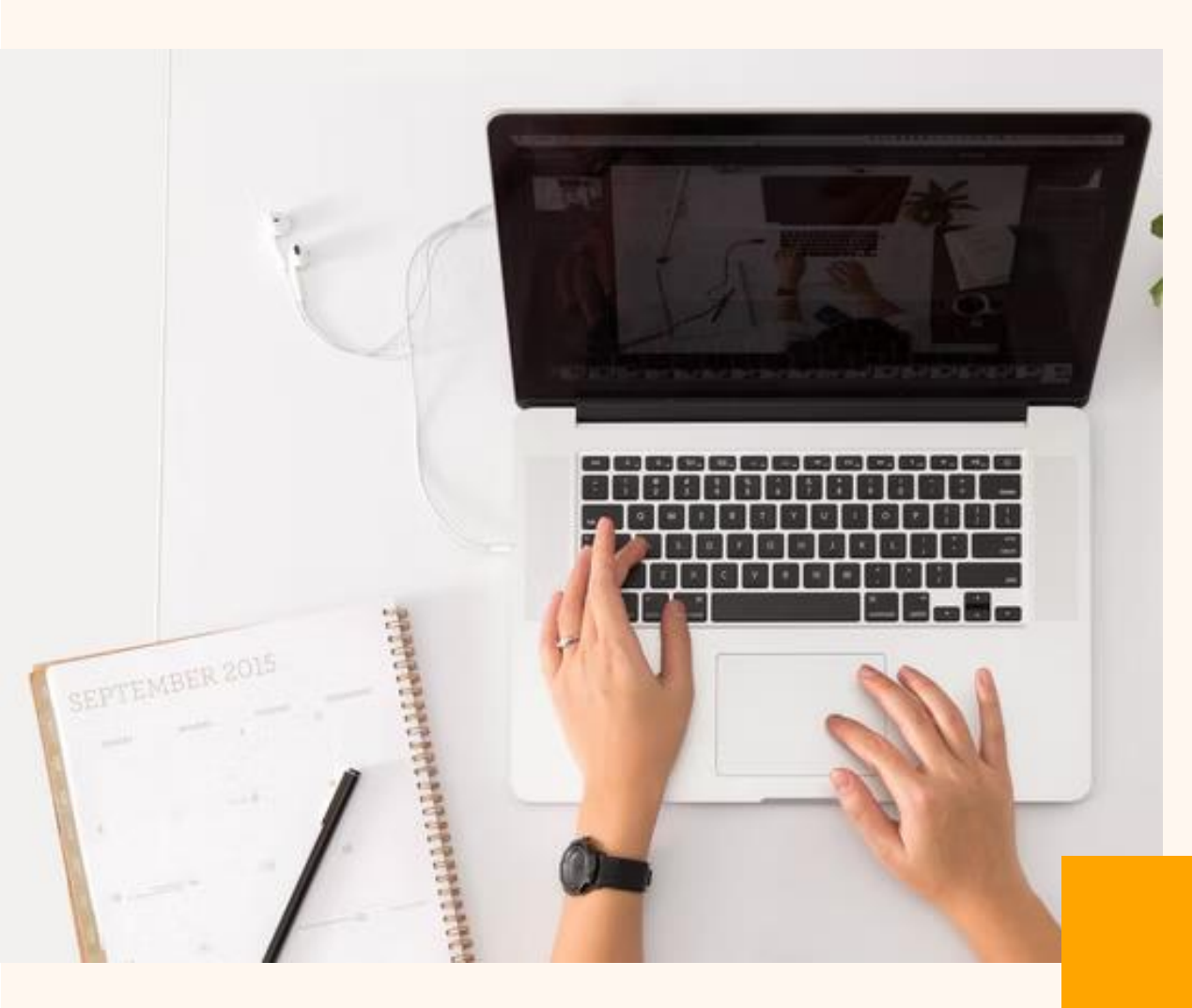

# 学習サポートポータル の会員登録

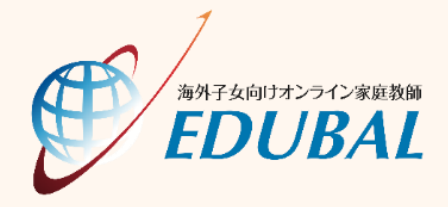

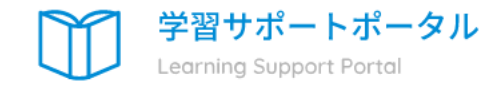

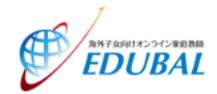

EDUBAL会員はこちら

現在EDUBALで指導をご受講の方はこ ちらから オンライン会員はこちら

過去にEDUBALの指導を受講したこと がない、またはEDUBALの指導を受講 していたが、今は受講していない方は こちらから

学習サポートポータルにアクセスし、[オンライン会員はこちら]をクリックします。 https://edubal-membership.net/

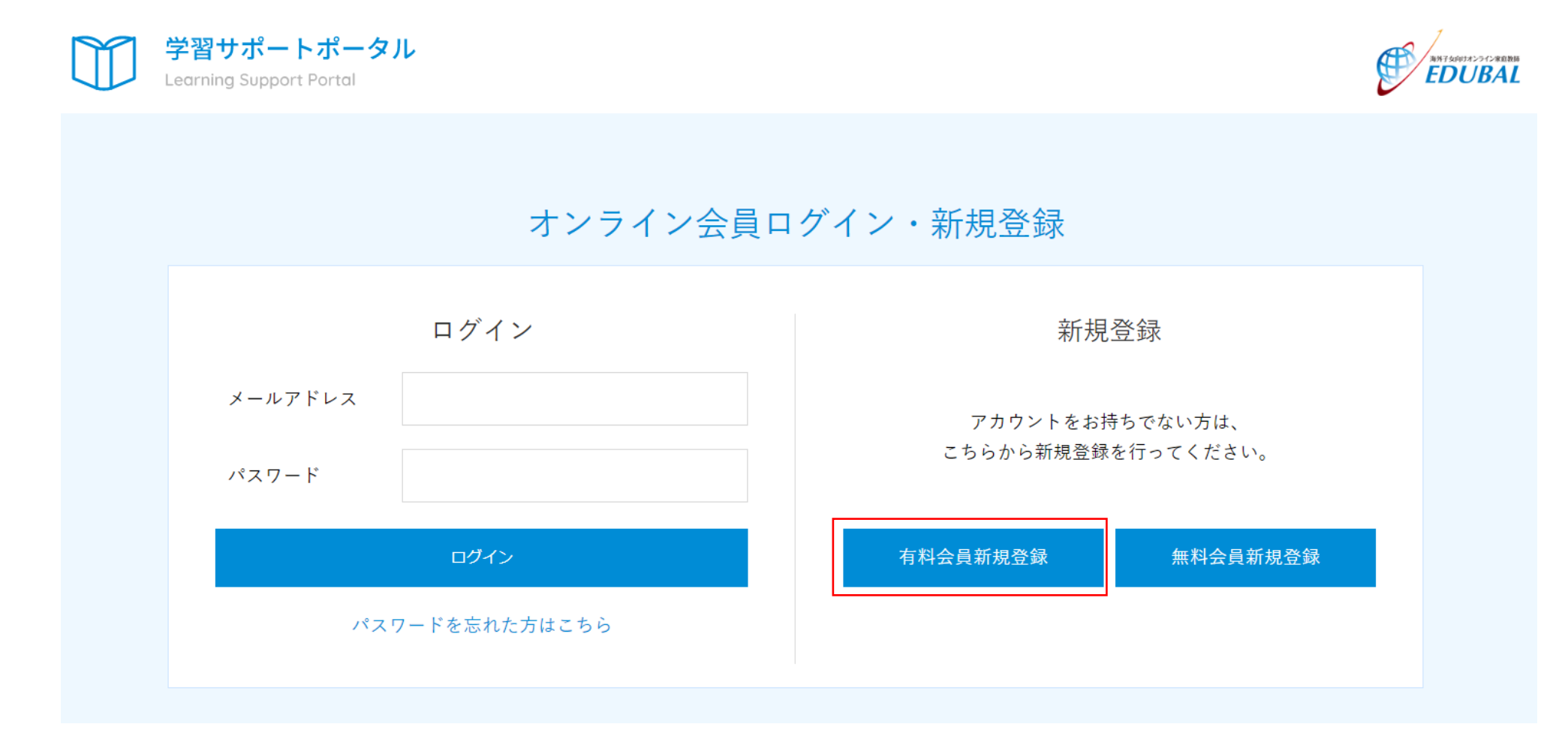

新規登録の[有料会員新規登録]をクリックします。

| 有料オンライン会員登録 |       |               |  |
|-------------|-------|---------------|--|
|             |       |               |  |
|             |       |               |  |
|             | 新規会   | ≿員登録の手続きをします。 |  |
| 会員ランク概要     |       |               |  |
|             | 会員ランク | オンライン会員(シルバー) |  |
|             | 月額料金  | 有料            |  |
|             | 会員特典  | 全コンテンツ閲覧可能    |  |
| 基本情報入力      |       |               |  |
|             | 生徒番号  |               |  |
|             | ❷ 生徒名 |               |  |

氏名・メールアドレス・カード情報などの項目を記入し、[確認]ボタンをクリックします。

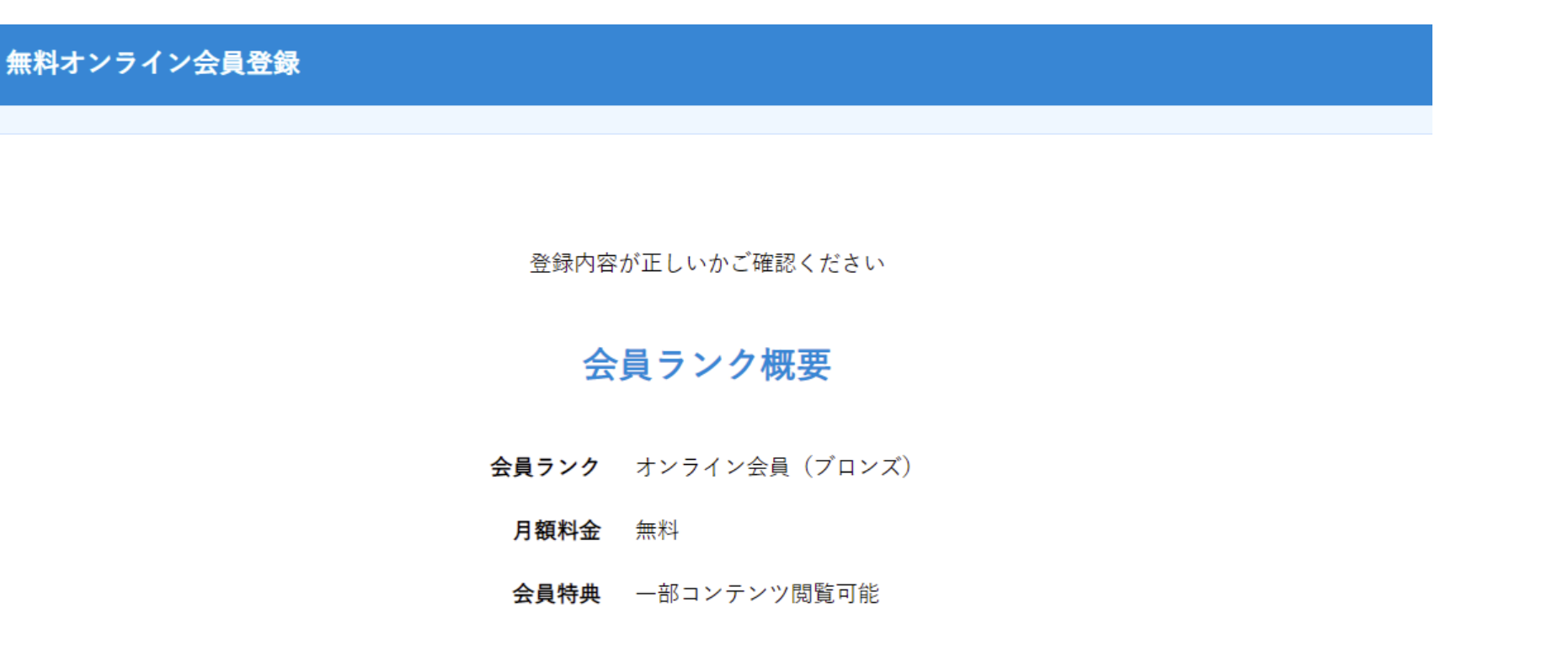

#### 基本情報

登録内容の確認画面が表示されます。内容に誤りがなければ、[登録する]ボタンをクリックします。